# 学校等欠席者・感染症情報システム・マップビュー 表示内容の変更について(追加変更)

令和4年4月より日本学校保健会ポータルサイト内にて公開しているマップビューに関して、 以下の変更を行います。 変更後のマップビューの公開は令和5年3月下旬ごろを予定しております。

【変更内容①】

出席停止に関する表示内容に「1500:発熱等による」、「1501:家族等のかぜ症状等による」の 表示を追加

【変更内容②】

マップビュー内の症状名および疾患名をまとめて選択できるように、「疾患・症状の区分」を 追加

【変更内容③】

マップビュー(地図形式)に表示されている円グラフ内のクラス数や出席停止人数を、一覧 および棒グラブの形式で確認できる新規ビューを追加(表示単位は市区町村) 欠席者急増クラス数、出席停止人数、学級閉鎖クラス数に関するビューをそれぞれ日付基準、 市区町村基準の2種類で追加

【変更内容④】

マップビュー(地図形式)に表示されている円グラフをクリックすることで、【変更内容③】で 追加されたビューを自動で表示できるように変更

#### 変更内容①(マップビューの新規パターンの追加)

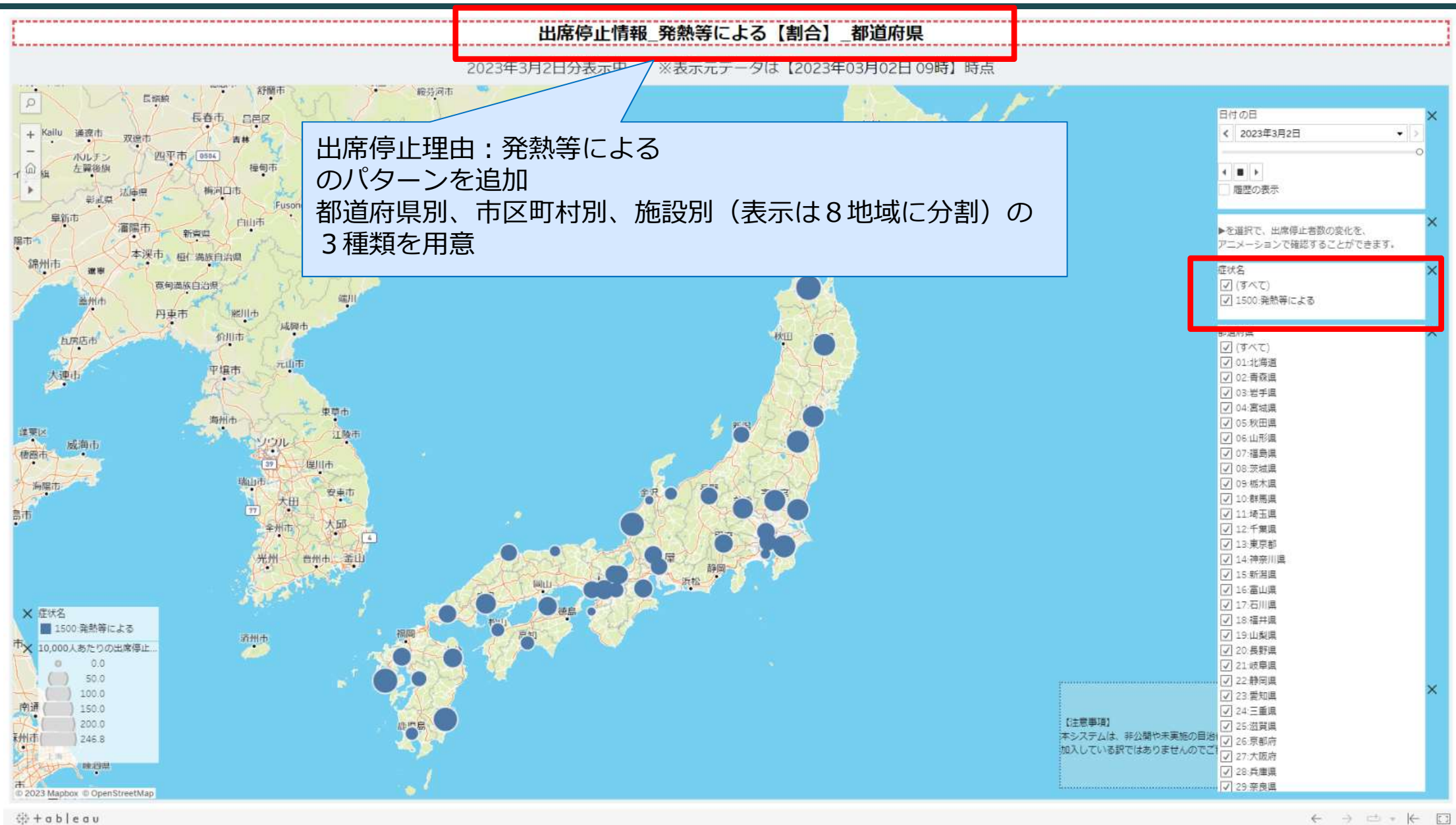

#### 変更内容①(マップビューの新規パターンの追加)

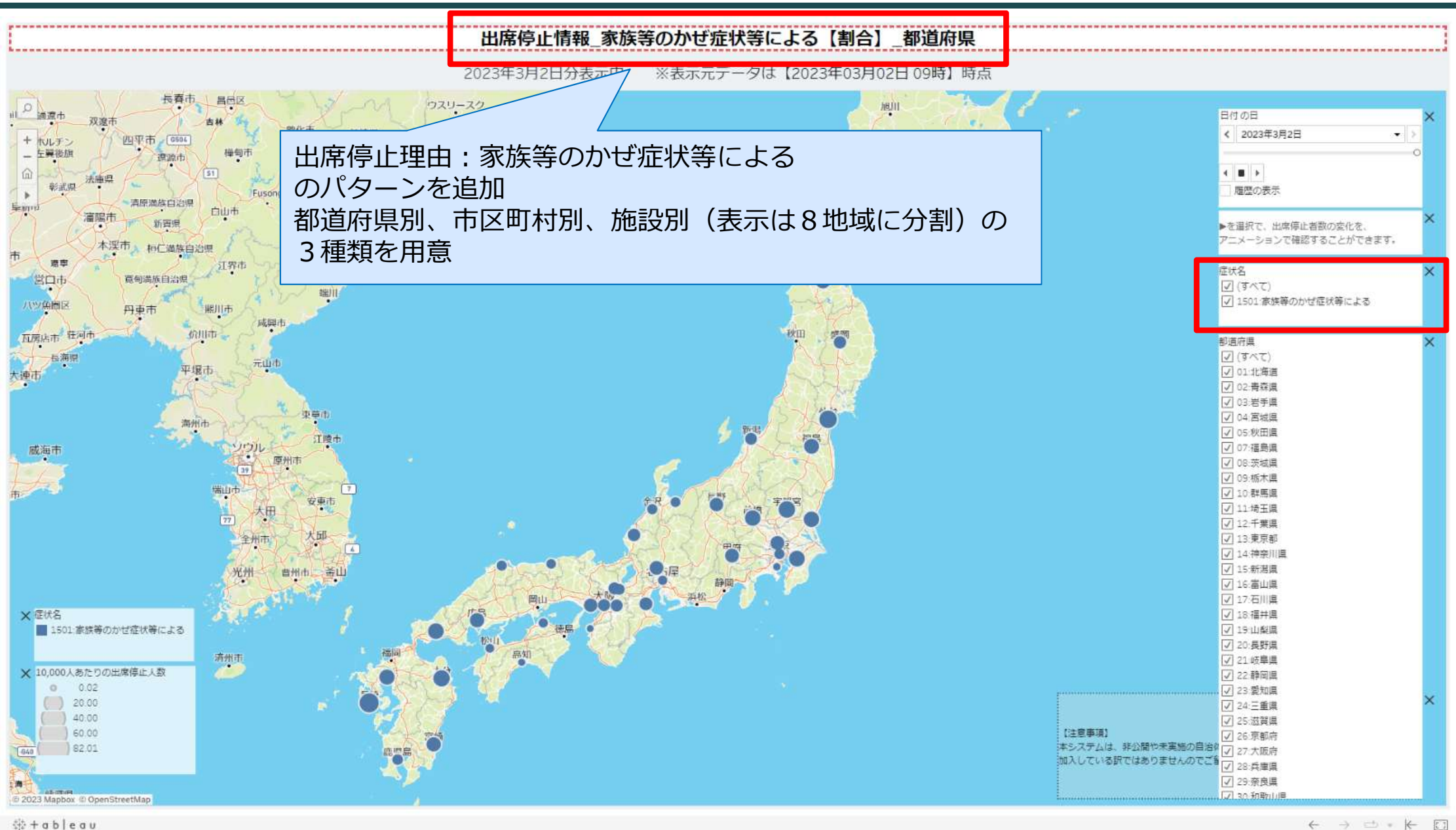

th + a b | e a u

#### 変更内容②(「疾患・症状の区分」を追加)

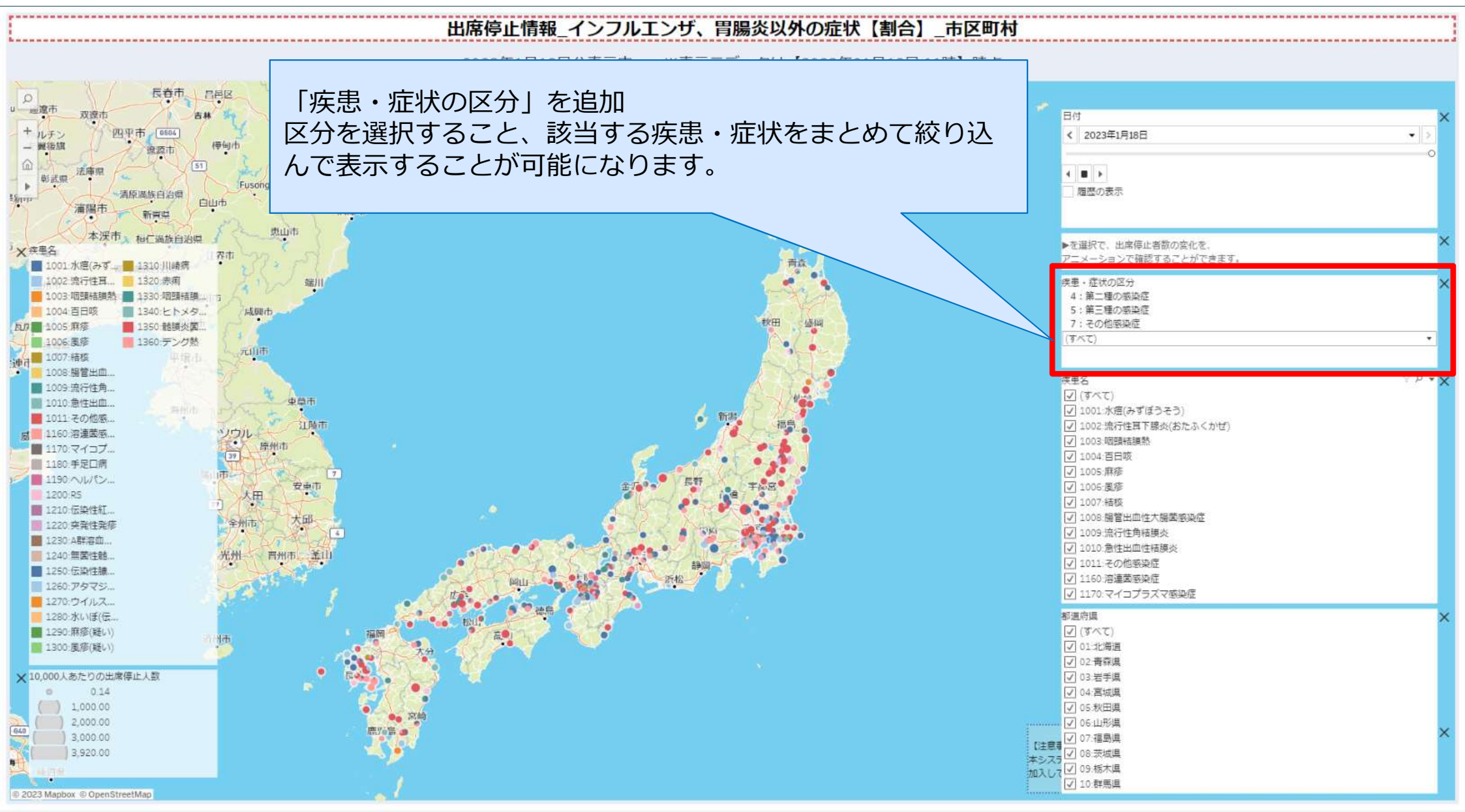

恭 + a b l e a u

 $\leftarrow \rightarrow \Box \cdot \leftarrow \Box$ 

#### 変更内容②(「疾患・症状の区分」を追加)

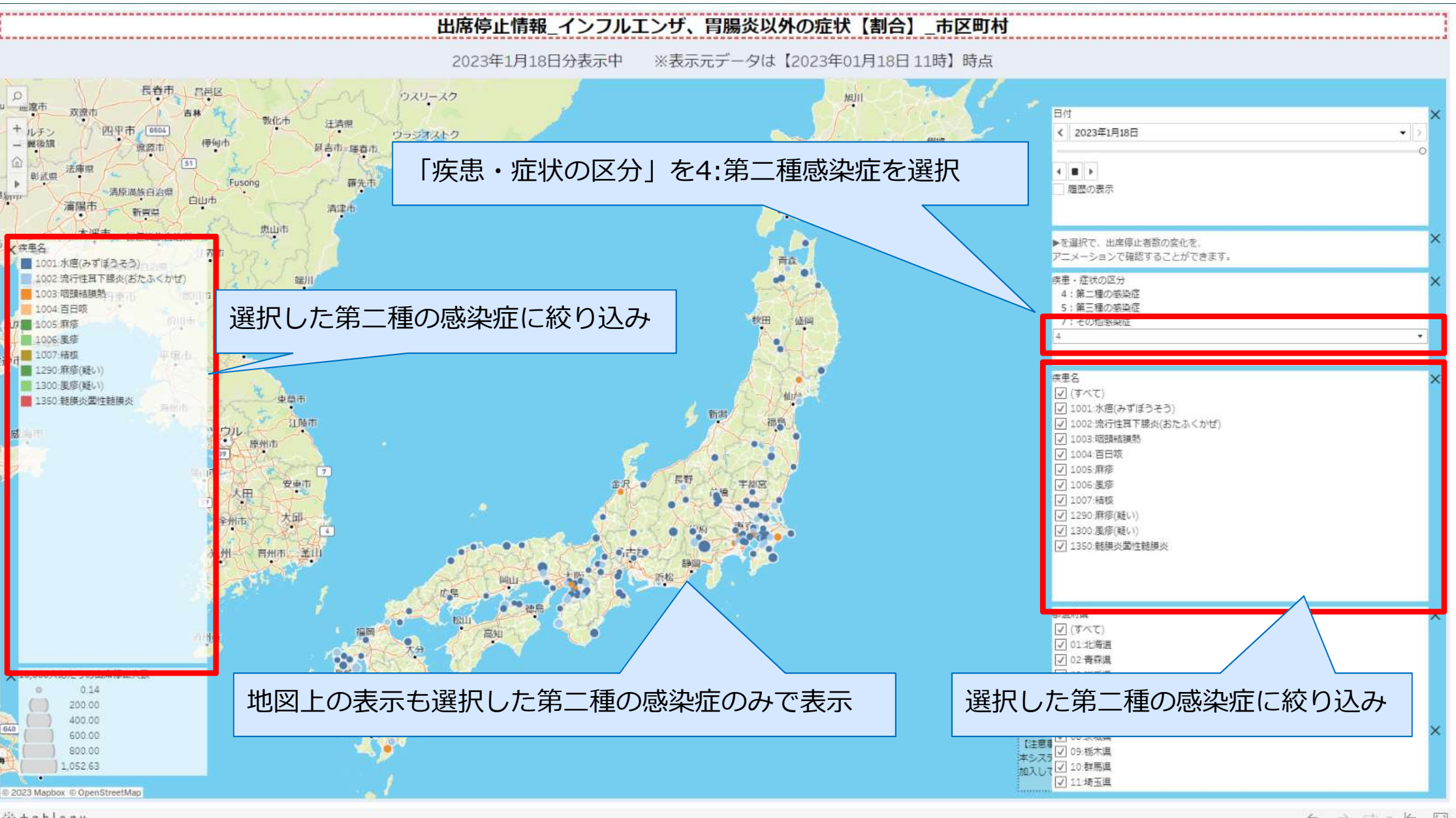

∰ + a b | e a u

### 変更内容③(一覧、棒グラブ形式のビューを追加 出席停止人数日付基準の場合)

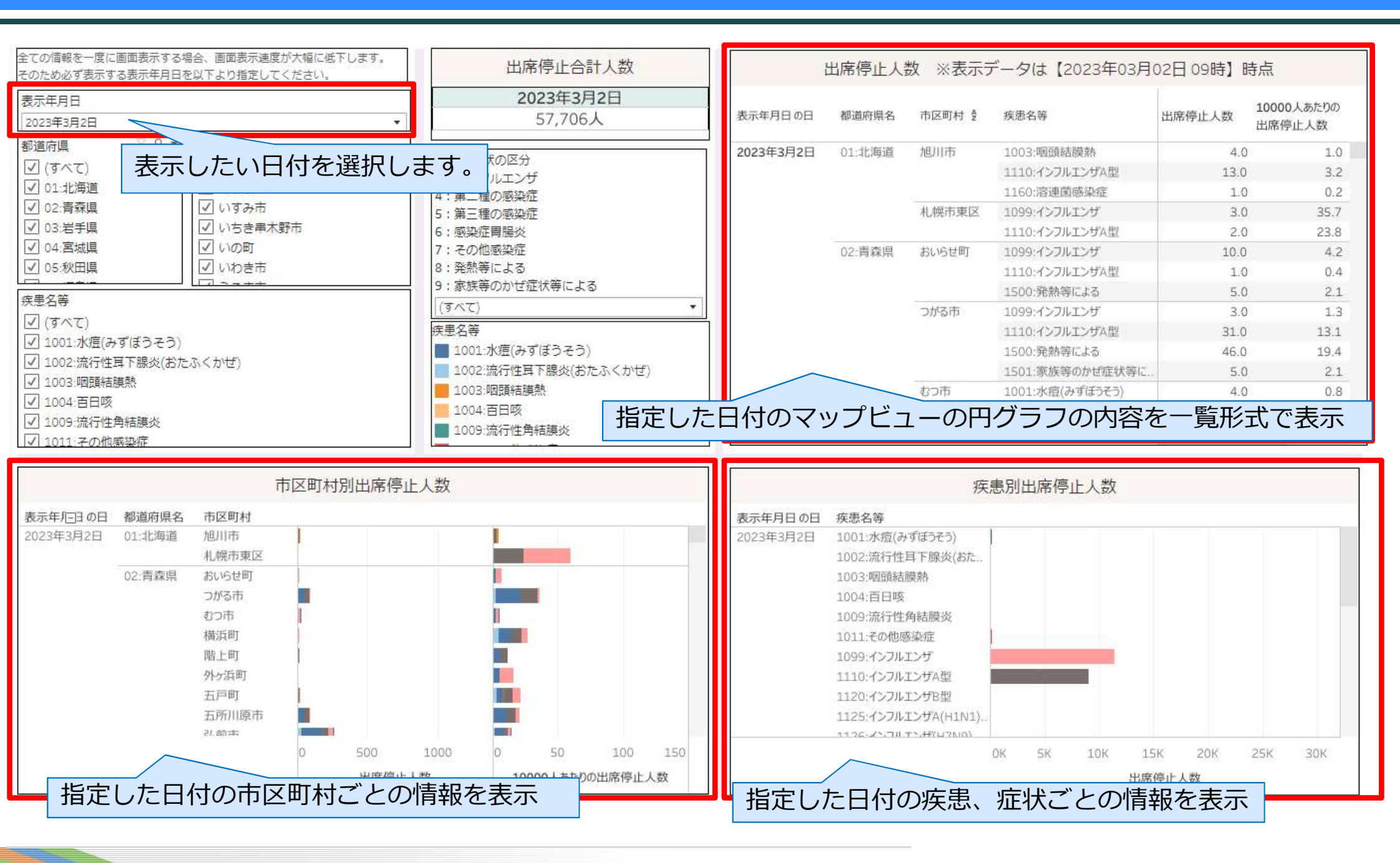

## 変更内容③(一覧、棒グラブ形式のビューを追加 出席停止人数の市区町村基準の場合)

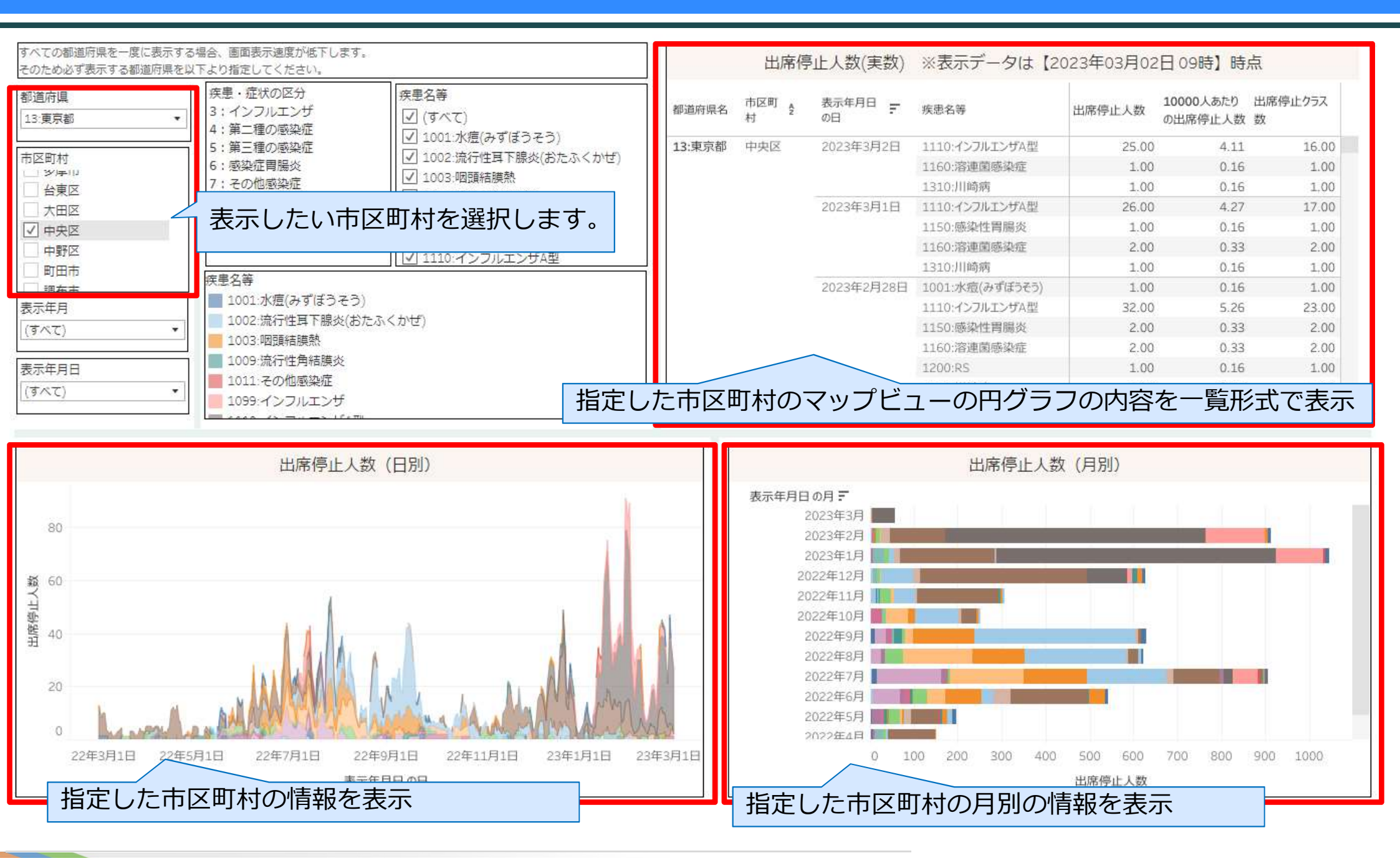

7

#### 変更内容④(マップビュー内の円グラフと一覧の自動リンクの追加)

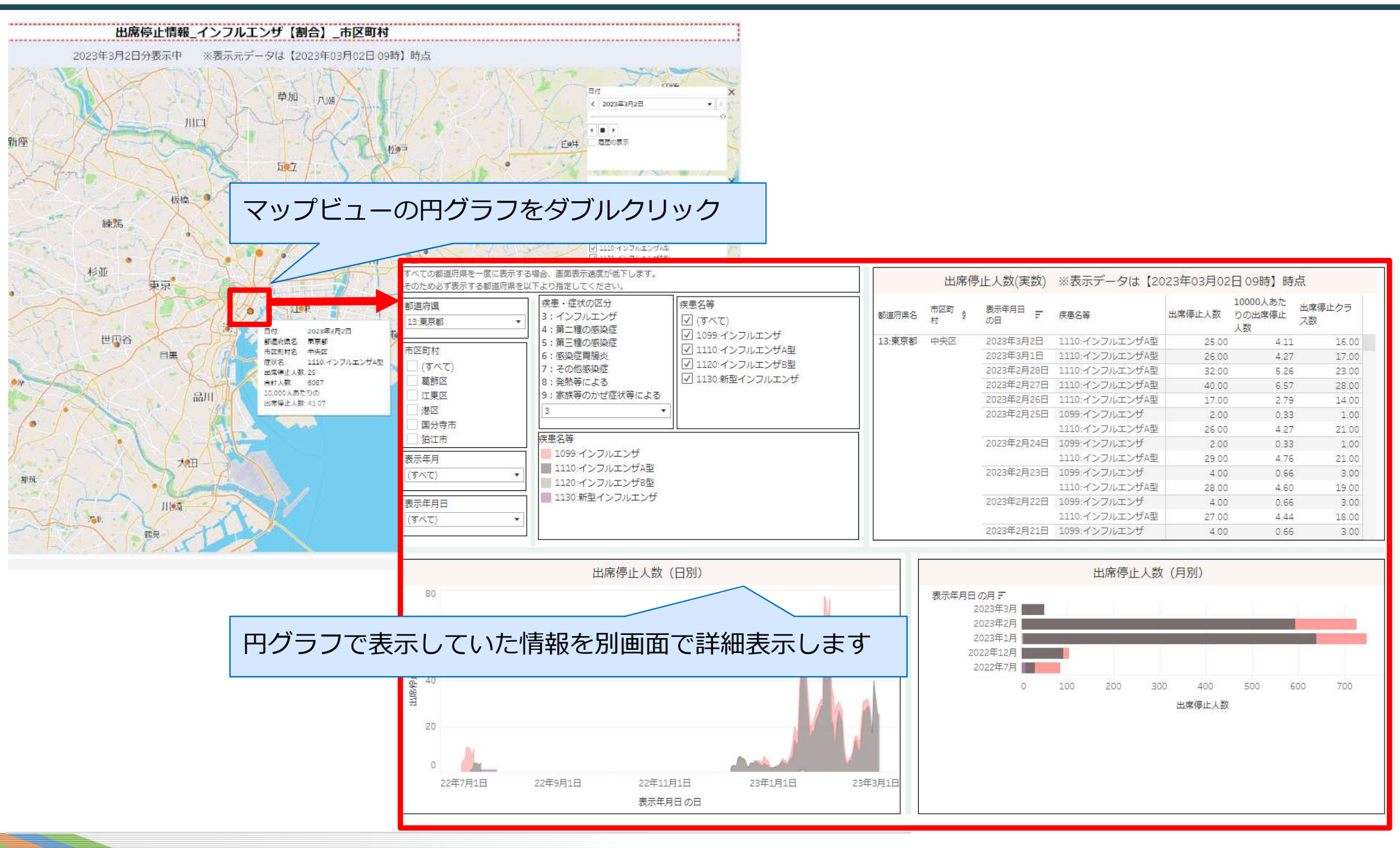